# Instructor/User Procedures

### **General Overview**

The Cinema Studies Video Collection is located in 215 McKenzie Hall. The collection contains over 3000 DVDs and VHS titles used for academic instruction. The collection contains movies, foreign titles, TV series, documentaries and musicals.

### **Movie Check-Out Guidelines**

We require all requests to be submitted using the online system.

Videos are checked-out for one term and due in the Cinema Studies office the day after grades are entered. Videos can be returned in person or sent by campus mail. Videos put on **reserve** in Knight Library will automatically be returned to Cinema Studies.

For information on how to utilize the Knight Library reserve system, please visit the <u>Course Reserves</u>: <u>Faculty Information</u> page on the Knight Library website.

An email will be sent to all faculty, instructors and GTFs at the end of each term with a list of the videos they have checked out. *Only faculty can renew the videos for additional terms if needed*.

Access to the video collection is granted only to faculty and instructors who teach film courses and with approval by the program Director.

### **Online Movie Request Procedure**

The request system is online for *approved faculty/GTFs* on the Cinema Studies website (cinema.uoregon.edu). To login to the system, complete the following steps:

# Step #1: Login

Go to the Cinema Studies website (cinema.uoregon.edu)

- Click "Faculty Login" on the top, right-hand corner of the home page.
- Sign-in to the Faculty Blog site and enter the password to gain access to the faculty site (password provided to faculty by the Office Manager).

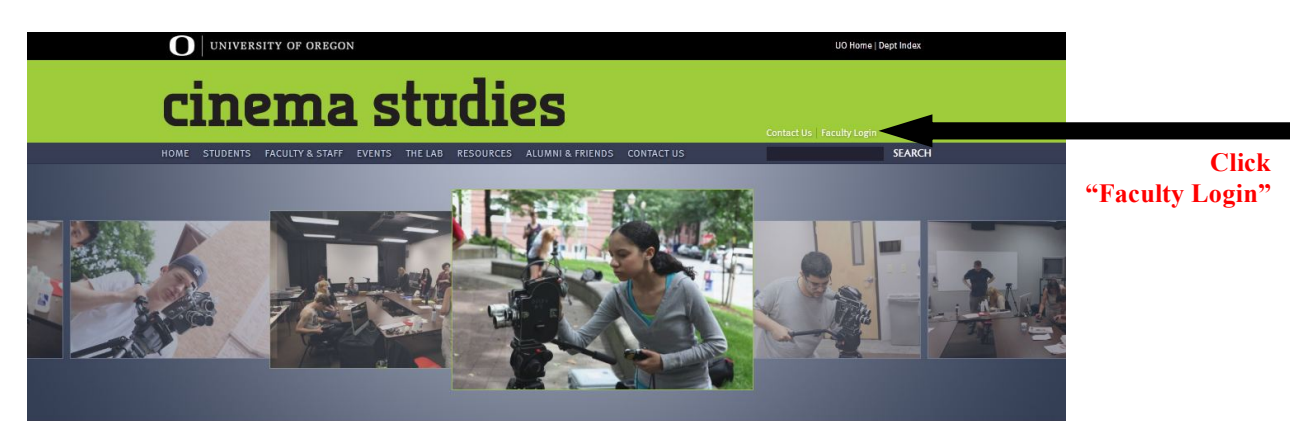

You will then be directed to the Faculty Website:

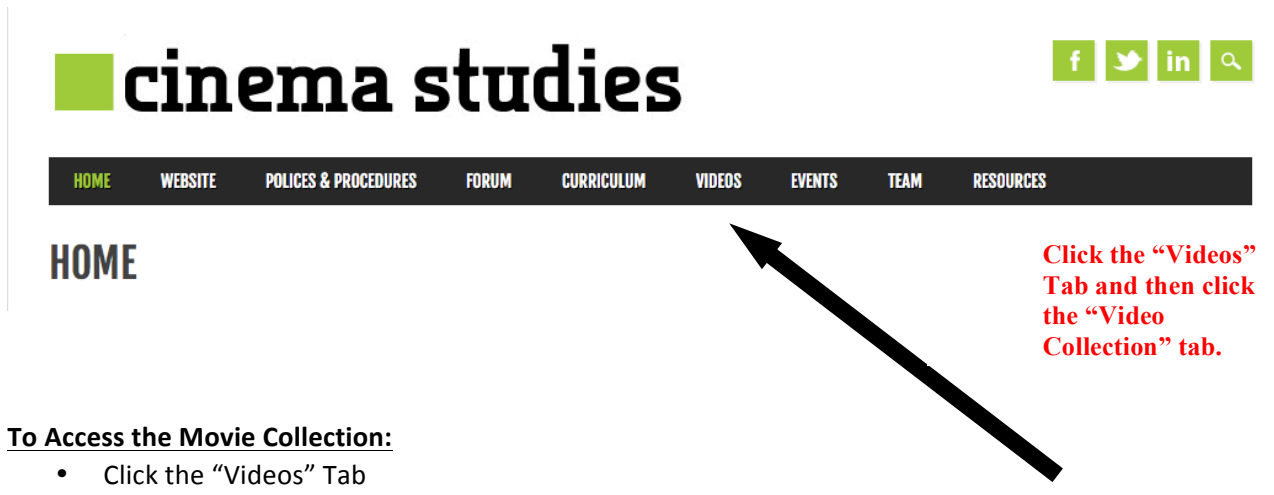

• Click "Video Collection" under the Videos Tab

### Step #2: Browse the Movie Collection

After logging in, the following general information page will give instructions on how to browse the collection:

| UNIVERSITY OF OREGON                                                                                                    |                                                                                                    |
|----------------------------------------------------------------------------------------------------|----------------------------------------------------------------------------------------------------|
| cinema studies video coll                                                                                                    | ection                                                                                                    |
| ME MOVIELIST                                                                                                    | SEARCH: GG                                                                                                    |
| Logged in as mlwright Log out Site Administration                                                                                                    | Items in cart: <u>4</u> Complete Checkout                                                                                   |
| Cinema Studies Video Collection                                                                                                    |                                                                                                    |
| The video collection contains over 3000 titles of DVDs available to faculty for academic instruction.                                                                                                    | Click                                                                                                    |
| Collection Titles                                                                                                    | to view the movie collection                                                                                                |
| The collection is located in 215 McKenzie Hall. You can browse the collection on line.                                                                                                    |                                                                                                    |
| Video Request                                                                                                    |                                                                                                    |
| Complete and submit the request form for your selection(s). Your video(s) will be sent to you by either ca<br>McKenzie Hall.                                                                                                    | ampus mail or picked up in the Cinema Studies office, 201                                                                   |
| DVDs are pulled every day, Monday - Friday, and delivered or ready for pick up the next following busine<br>Please return all DVDs the day after grades are due.                                                                                                    | ss day. DVDs can be checked out for the entire term.                                                                        |
| Any questions can be sent to video@uoregon.edu or contact the Cinema Studies Program at 6-8104.                                                                                                    |                                                                                                    |
| Please contact Michael Aronson, Director (aronson@uoregon.edu) regarding any changes to the collect                                                                                                    | ion.                                                                                                    |
| Video Purchases                                                                                                    |                                                                                                    |
| If a DVD is not available on the online website and you would like to make a request to have Cinema Stu<br>video@uoregon.edu. When submitting the request, include the link to the DVD to ensure that the corre<br>possible, please supply a link from the <u>Amazon</u> website. Movie purchases will be processed within 5 bu | idies purchase the DVD, submit a request by email to<br>ct edition of the DVD is ordered for you. Whenever<br>isiness days. |
| Video Request Procedure Manual                                                                                                    | For instructions on how to use                                                                                              |
| For instructions on how to use the online video request system, please read the procedure manual.                                                                                                    | click here                                                                                                    |

After selecting "browse the collection online," the following page shows the movie collection where individual titles can be reviewed and selected. The collection is listed alphabetically but there is also a search feature as well:

|            | <b>O</b> UNIVERSITY OF OREGON                     |              |                |                                                                         |                          |                             |
|------------|---------------------------------------------------|--------------|----------------|-------------------------------------------------------------------------|--------------------------|-----------------------------|
|            | cinema studies                                    | video        | colle          | ction                                                                   | ı                        |                             |
|            | HOME MOVIE LIST                                   |              |                | SEARCH:                                                                 |                          | GO>                         |
|            | Logged in as mlwright Log out Site Administration |              |                |                                                                         | lt                       | emsercart: <u>o</u>         |
| Alphabetic | Movie List                                        |              |                |                                                                         | d                        | Search by<br>irector, actor |
| sting      | Title                                             | Release year | Director(s)    | Genre(s)                                                                | Copies                   | More info                   |
|            | .hack//SIGN Version 1: Login                      | 2002         | Kôichi Mashimo | Adventure<br>Science Fiction<br>Action<br>Animation<br>Fantasy<br>Anime | Total: 1<br>Available: 1 | IMDb                        |
|            | 12 Monkeys                                        | 1995         | Terry Gilliam  | Adventure<br>Science Fiction                                            | Total: 1<br>Available: 1 | IMDb                        |

Continue to next page

NORNE'S

After clicking on a specific movie title, information about the movie appears:

- To see specific details about the DVD (i.e. region, subtitles, format, features, etc.), click "details"
- New! The system now indicates whether the DVD is available for check-out.

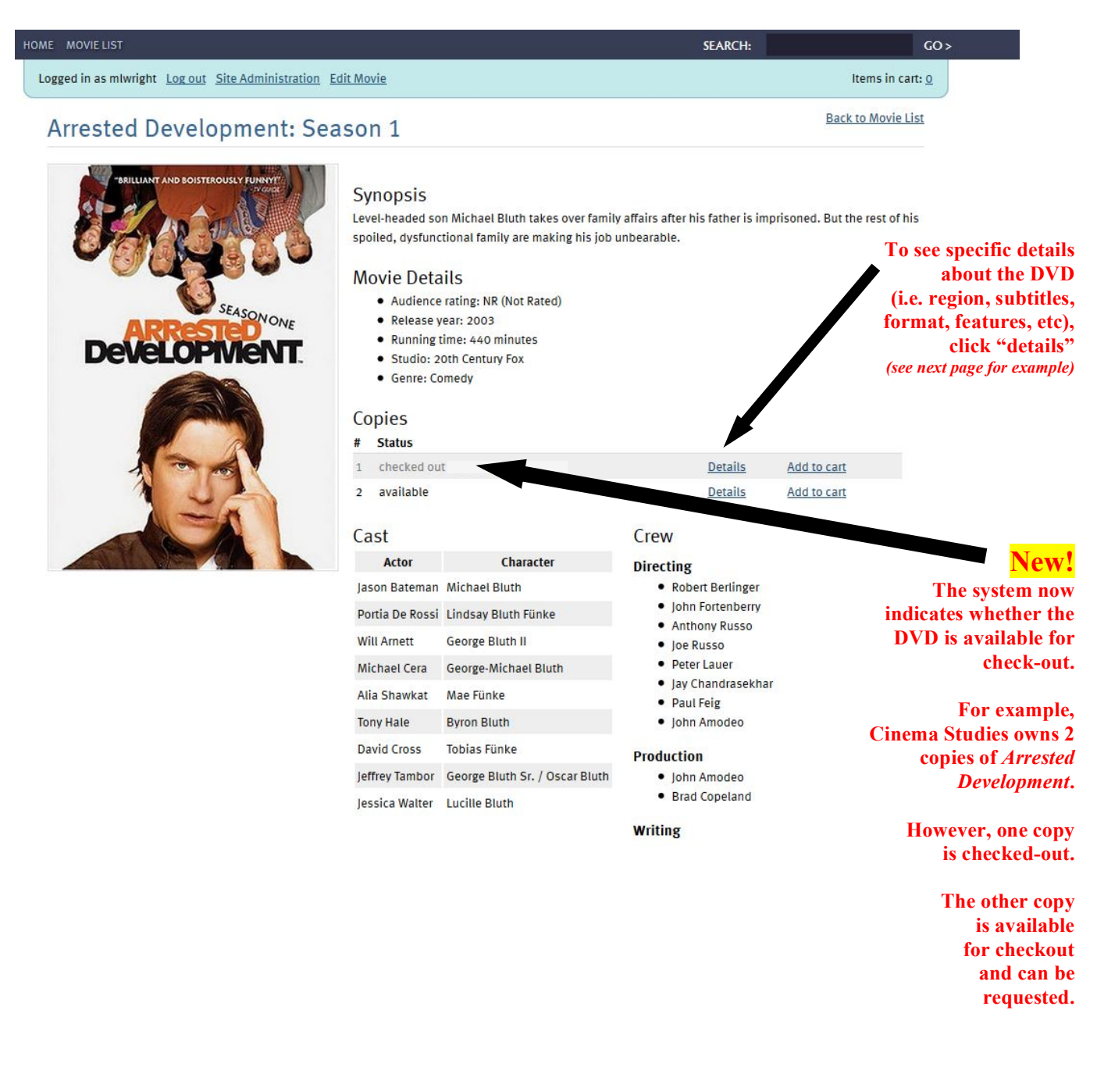

Continue to next page

After clicking on "details" under "copies," the following information appears about the specific DVD:

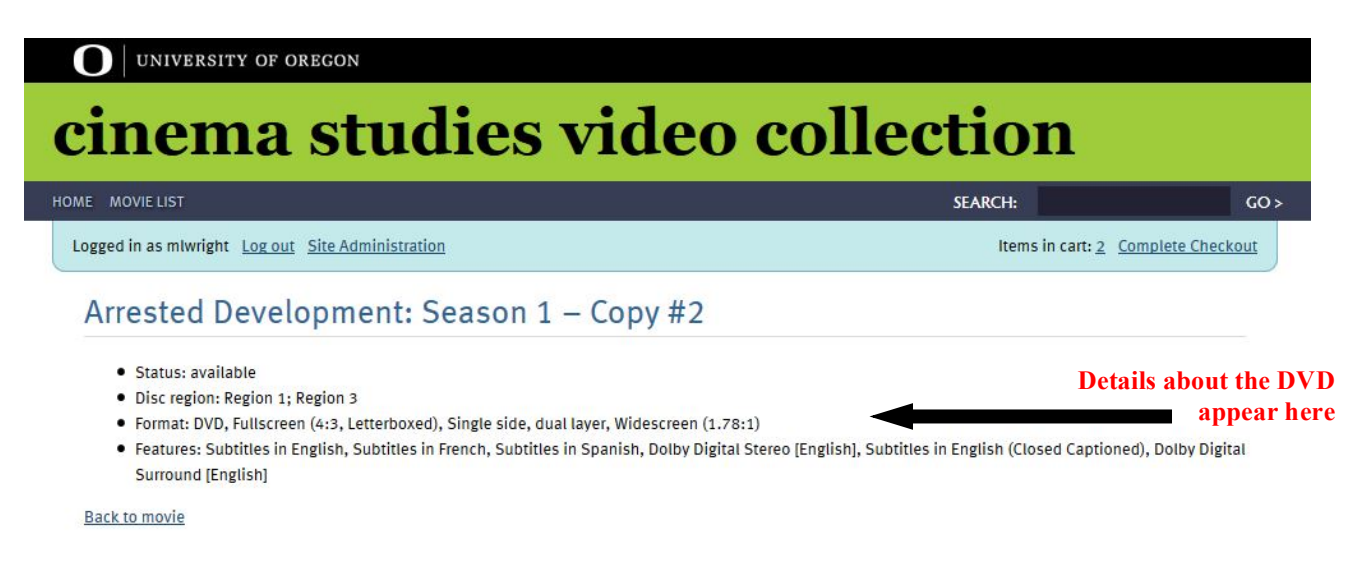

## Step #3: Check-Out a DVD from the Collection:

To check-out a DVD, complete the following steps:

- Select the DVD you would like to check-out
- Click "Add to Cart" to begin the check-out process
  - To check-out additional movies, click "Back to Movie List" and continue adding DVDs to the cart.

| OME MOVIE LIST                                                                                                    | SEARCH:                                                                          |                     | GO >                                                                         |
|----------------------------------------------------------------------------------------------------|----------------------------------------------------------------------------------|---------------------|------------------------------------------------------------------------------|
| Logged in as mlwright Log out Site Administration Edit Movie                                                                                                    |                                                                                  | Iter                | ms in cart: <u>o</u>                                                         |
| Arrested Development: Season 1                                                                                                    |                                                                                  | Back to             | Movie List                                                                   |
| SEASON ONE<br>DEVELOPTIVENTI<br>SEASON ONE<br>DEVELOPTIVENTI<br>SEASON ONE<br>SEASON ONE<br>DEVELOPTIVENTI<br>SEASON ONE<br>DEVELOPTIVENTI<br>SEASON | es over family affairs after his father is im<br>king his job unbearable.<br>:d) | prisoned. But the r | To request<br>this title,<br>select<br>"Add to Cart"<br>for the<br>available |
| 1 checked out - due Dec. 14, 201                                                                                                    | 3 <u>Details</u>                                                                 | Add to cart         | сору.                                                                        |
| 2 available                                                                                                    | Details                                                                          | Add to cart         |                                                                              |
|                                                                                                    |                                                                                  |                     | To check-out<br>another movie,<br>select "Back to<br>Movie List"             |

- After selecting all of the DVDs you would like to check-out, click "Complete Checkout"
  - o Indicate the desired date you would like to receive the DVDs
  - Indicate the delivery method (campus mail or pick-up in McKenzie 201)
  - Indicate any other information in the "notes" section.
  - Click "Submit Request"

| ME MOVIELIST                                      |                           | SEARCH:                        | GO >              |
|---------------------------------------------------|---------------------------|--------------------------------|-------------------|
| Logged in as mlwright Log out Site Administration |                           | Items in cart: $\underline{1}$ | Complete Checkout |
| Video Request Checkout                            |                           |                                |                   |
| Your Cart                                         | Checkout form             |                                | Enter date vou    |
| You have 1 video in your cart:                    | Dates                     | -                              | would like to     |
|                                                   | 08/20/2013                |                                | receive the DVD   |
| Arrested Development: Season 1                    | Date desired              | •                              |                   |
| Copy #1                                           | Contact                   |                                |                   |
| Development Remove from cart                      | Name Michelle Wright      |                                |                   |
|                                                   | Email mlwright@uoregon.   | edu                            |                   |
|                                                   | Delivery method           |                                | Indicate delivery |
|                                                   | Campus Mail               |                                | method            |
| Browse the movie list to select more videos.      | Pick up                   |                                |                   |
|                                                   | Delivery Location         |                                | Indicate          |
|                                                   | Knight                    | 267                            | Delivery location |
|                                                   | Building name             | Office number                  |                   |
|                                                   | Notes/Additional Infor    | mation                         |                   |
|                                                   | Type any important inform | ation here                     | additional info   |
|                                                   |                           |                                |                   |
|                                                   | Submit Request            |                                |                   |
|                                                   |                           |                                | Submit Request    |

When the form is submitted, you will receive a confirmation that the request has been submitted:

| HOME MOVIE LIST                                   | SEARCH: | GO>                     |
|---------------------------------------------------|---------|-------------------------|
| Logged in as mlwright Log out Site Administration |         | Items in cart: <u>0</u> |
| Thank you                                         |         |                         |

Your DVD request has been submitted. You should receive a confirmation with details at mlwright@uoregon.edu.

Continue to next page

# Step #4: Logout of the System:

To logout of the system, complete the following steps:

- Select "Log Out" at the top of the screen
- Close your browser. You MUST close your browser to complete the logout process.
  - **Important!** If you're using a public computer, clear your private settings, close the tab AND close your browser before leaving.

| HOME MOVIE LIST                                                                        | SEARCH:               | GO                      | >          |
|----------------------------------------------------------------------------------------|-----------------------|-------------------------|------------|
| Logged in as mlwright Log out                                                          |                       | Items in cart: <u>o</u> |            |
| Thank you                                                                              |                       |                         | Log (<br>h |
| Your DVD request has been submitted. You should receive a confirmation with details at | mlwright@uoregon.edu. |                         |            |

## Delivery

DVDs are checked out daily Monday – Friday and sent in the Noon campus mail. The DVD will be delivered the following day to your mail box. Campus mail is recommended for delivery. Generally we cannot honor same day requests due to staffing limitations.

Please submit your requests as early as possible.

## **Movie Purchasing Procedure**

If a DVD is not available on the online website and you would like to make a request to have Cinema Studies purchase the DVD, submit a request by email to <u>video@uoregon.edu</u>. <u>When submitting the request</u>, <u>include the link to the DVD</u> to ensure that the correct edition of the DVD is ordered for you. Whenever possible, please supply a link from the <u>Amazon</u> website.

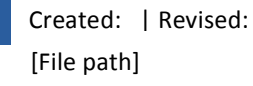